## e-Revenue Licence Service

eRL Service facilitates to obtain your vehicle Revenue Licence for vehicle categories of Motor Cars, Motor Cycles, Dual Purpose Vehicles, Land Vehicles, Land Vehicle Tailor, Three Wheelers, Quadric-cycle.

Please ensure that you have a valid Insurance Certificate/ Vehicle Emission Test Certificate from respective organization, before you process your request.

You may visit any Divisional Secretariat Office, convenient for you to obtain your revenue licence for all other vehicles.

## How to get your Revenue Licence?

You should have a valid Insurance Certificate and Vehicle Emission Test Certificate from respective issuance organization, a valid Credit Card or Debit card with sufficient credit and own mobile phone to validate the OTP before you process your request.

- Login using your Google account or Sign up with your User name/ Password, if you do not have Google account.
- Submit the Vehicle No. and the Chassis No. (Last 6 digits) of your vehicle.
- Confirm the vehicle details Ownership, Insurance, Emission (VET) and Licence Fee.
- Choose the Delivery method and Payment method.
- Complete the payment.
- Print the receipt for Temporary Revenue Licence from your email or by download on your device.

## What are Support Organizations?

These Organizations provide required services, which essentially required to obtain the Revenue Licence and to run the vehicle on roads as well.

• Insurance Companies: Insurance companies facilitate to issue general insurance covers to your vehicles, which is mandatory as suited for your requirements.

| Insurance Company Name                    | Contact Number |                             |
|-------------------------------------------|----------------|-----------------------------|
| Agricultural and Agrarian Insurance Board | +94115732279   | dg@aib.gov.lk               |
| Allianz Insurance Lanka Ltd.              | +94112303300   | info@allianz.lk             |
| Amana Takaful Insurance                   | +94117501000   | info@takaful.lk             |
| Ceylinco General Insurance Limited        | +94114702702   | ceylincoinsurance@ceyins.lk |
| Co-operative Insurance Co. Ltd.           | +94112557300   | info@coopinsu.com           |
| Continental Insurance Lanka Limited       | +94115200200   | info@cilanka.com            |
| Fairfirst Insurance Ltd.                  | +94112428428   | info@fairfirst.lk           |
| HNB General Insurance Limited             | +94114676700   | info@hnbgeneral.com         |
| LOLC General Insurance Ltd.               | +94115008080   | inquiry@lolcgeneral.com     |
| MBSL Insurance Co Ltd.                    | +94112304500   | info@mbslinsurance.lk       |
| National Insurance Trust Fund             | +94112026600   | mail@nitf.lk                |
| Orient Insurance Ltd.                     | +94112030300   | info@orientinsurance.lk     |
| Peoples's Insurance PLC                   | +94112126126   | pilassist@plc.lk            |
| Sanasa General Insurance Company Limited  | +94112003000   | info@sgic.lk                |
| Sri Lanka Insurance Corporation Limited   | +94112357457   | email@srilankainsurance.com |

• VET Companies: Vehicle Emission Test (VET) Companies facilitate to issue emission test certificates to your vehicles, which required to obtain the Revenue Licence.

| VET Company Name              | Contact Number |
|-------------------------------|----------------|
| CleanCo Lanka Private Limited | +94117444444   |
| Laugfs Eco Sri Limited        | +94117770770   |

• You can view the details of all Insurance VET organizations under Support Organizations Menu.

## Methodology

- 1. Login/Sign Up: Entering through the System
  - Visit to our web site: https://web.erl2.gov.lk/
  - For 1st Time MUST need to Sign Up
  - After Click Sign in
- 2. Input: Direct entry of vehicle info and confirm personal details.
  - Click first/ renew License
  - Need to Enter Vehicle Details (Vehicle number and last 6 digit of Chassis Number)
  - Confirm Vehicle & Ownership Details
  - After Just Check Period and click Confirm
  - Enter contact number and chose one of the delivery methods
- 3. Payment: Only accept card payments.
  - Confirm the Amounts with Delivery Charges
  - Select payment gateway and continue, if amounts are Correct
  - Should need to Accept the Terms & Conditions and Select the type of available payment card. Then click Proceed to Pay
  - Ensure the Payment including addition Banking Charges
  - Enter Card Details (Card name, Number, Expiry date and CVC)
  - Confirm OTP to payment proceed.
- 4. Print/Email: Digital copy of the license printed.
  - After the Payment Confirmation Download Screen will be Appear.
  - If you need printed Temporary License Scroll down.